## Online-Hauskreis/Gruppentreffen über Skype

- Voraussetzung: Browser Chrome oder Microsoft Edge (Firefox und Internet Explorer werden leider nicht unterstützt). Dann benötigt man *kein* Skype-Konto und muss *kein* Programm installieren!
- Alternativ kann die Skype-App am PC oder Smartphone verwendet werden (wenn man sowieso schon ein Skype-Konto hat).
- 1) Aufrufen von skype.com, Link: <u>https://www.skype.com/de/</u>

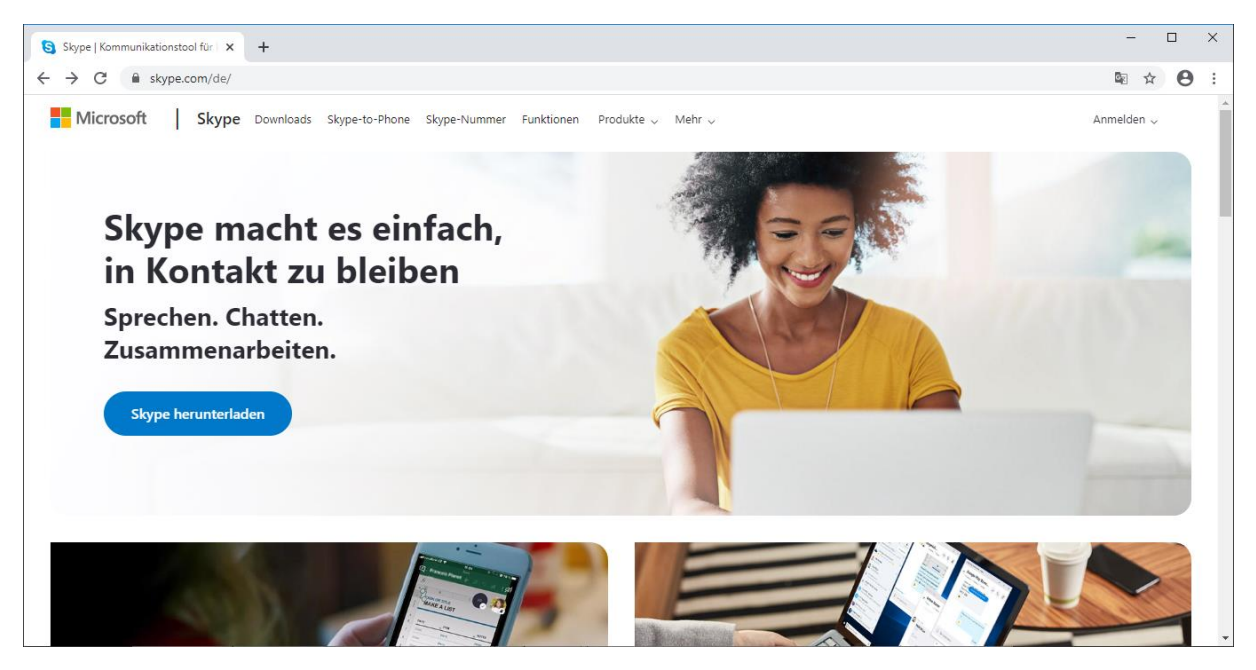

2) In der Menüleiste oben auf "Produkte" und dann "Besprechung"

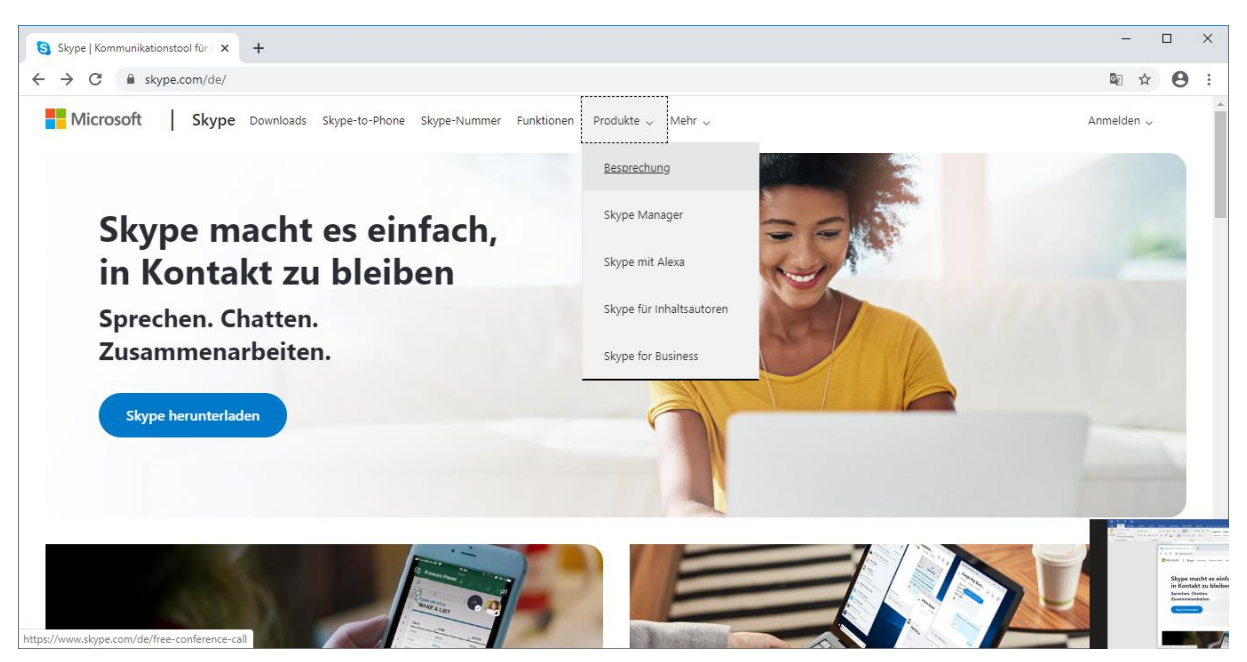

 Auf "Kostenlose Besprechung erstellen" klicken (Alternativ kann die Besprechung mit einem Skype-Konto per Skype-App erstellt werden, siehe letzte Seite dieses Dokuments)

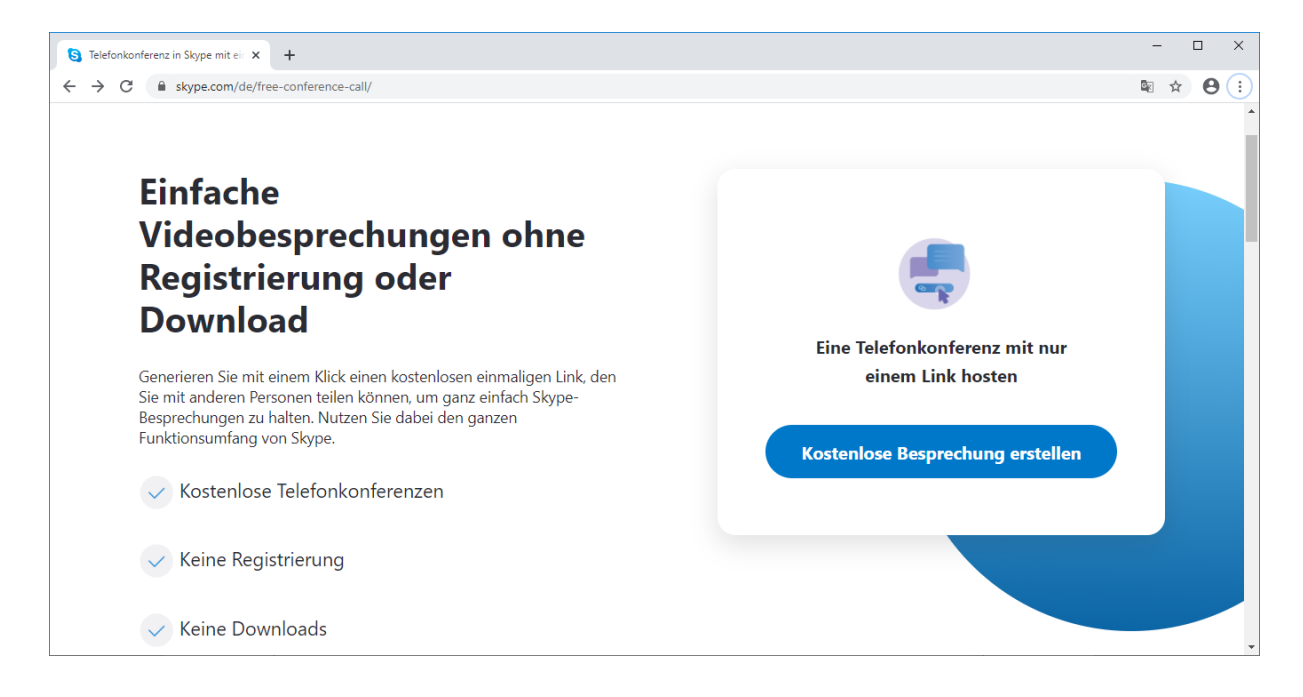

## 4) Ein Besprechungslink wird erstellt

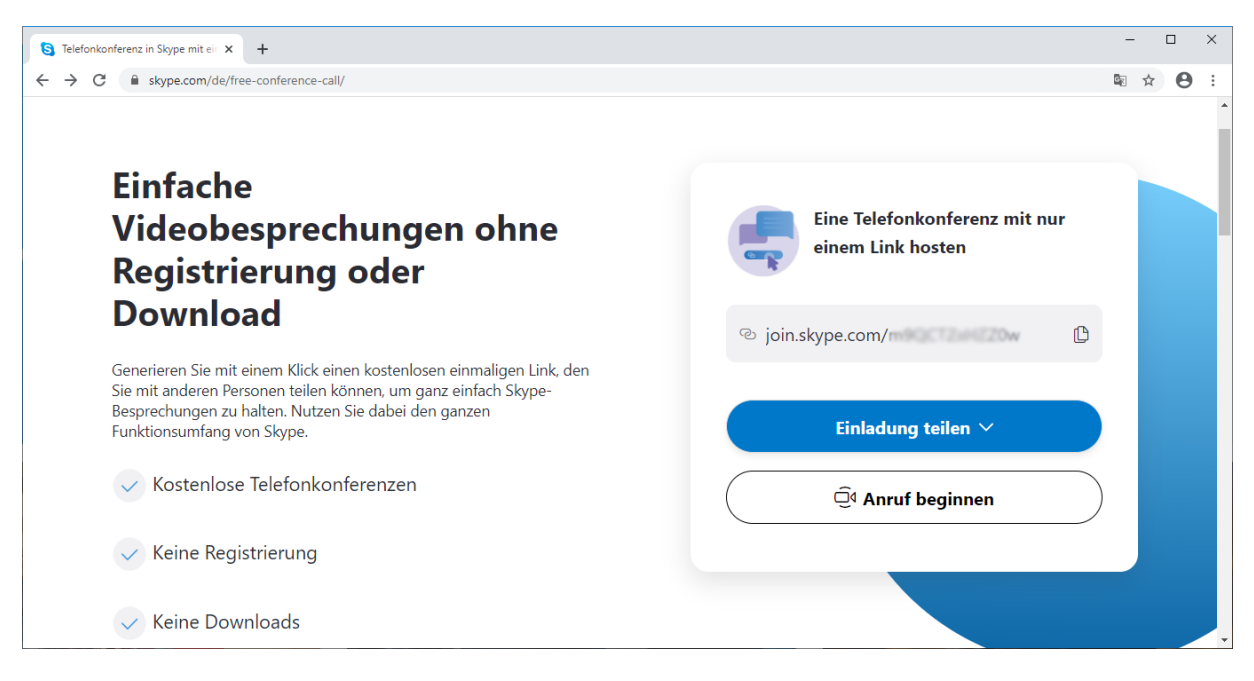

- 5) Auf "Einladung teilen" klicken. Den Link kopieren und per E-Mail, WhatsApp, o.ä. an die Teilnehmer versenden. Dieser Link kann auch schon ein paar Stunden vorher erstellt und versendet werden, er bleibt 24 Stunden lang gültig.
- 6) Der Gastgeber klickt auf **"Anruf beginnen"** (oder benutzt denselben Link wie alle anderen Teilnehmer). Die Teilnehmer klicken auf den erhaltenen Link.

- 7) Im nächsten Schritt auf "Als Gast teilnehmen" klicken.
  - Falls ein Fenster "Skype öffnen?" angezeigt wird (weil man die Skype-App installiert hat), kann man jetzt automatisch zur Skype-App wechseln, oder die Nachfrage mit "Abbrechen" wegklicken, um trotzdem per Browser teilzunehmen.
  - Wird der Link auf einem Smartphone geöffnet, auf dem auch die Skype-App installiert ist, kann man direkt mit der Smartphone-Skype-App teilnehmen.

| S An Unterhaltung teilnehmen x +                       |                                                       |                                                                                              |  |  |  |  |  |
|--------------------------------------------------------|-------------------------------------------------------|----------------------------------------------------------------------------------------------|--|--|--|--|--|
| ← → C                                                  |                                                       | ¤ ☆ 😝 :                                                                                      |  |  |  |  |  |
|                                                        | Skype öffnen?                                         |                                                                                              |  |  |  |  |  |
|                                                        | https://join.skype.com möchte diese Anwendung öffnen. |                                                                                              |  |  |  |  |  |
|                                                        | Skype öffnen Abbrechen                                |                                                                                              |  |  |  |  |  |
|                                                        | Sie wurden eingeladen, an                             |                                                                                              |  |  |  |  |  |
| einer Skype-Unterhaltung                               |                                                       |                                                                                              |  |  |  |  |  |
| teilzunehmen                                           |                                                       |                                                                                              |  |  |  |  |  |
|                                                        |                                                       |                                                                                              |  |  |  |  |  |
| Als Gast teilnehmen                                    |                                                       |                                                                                              |  |  |  |  |  |
| Anmelden oder erstellen                                |                                                       |                                                                                              |  |  |  |  |  |
| Verwenden Sie Ihr Microsoft-Konto. <u>Was ist das?</u> |                                                       |                                                                                              |  |  |  |  |  |
|                                                        |                                                       |                                                                                              |  |  |  |  |  |
|                                                        | Skype herunterladen                                   |                                                                                              |  |  |  |  |  |
| Sie haben bereits Skype? Jetzt starten                 |                                                       |                                                                                              |  |  |  |  |  |
| Häufig gestellte Fragen - Deutsch                      |                                                       | Nutzungsbedingungen • Datenschutz- und Cookie-Richtlinien • © 2020 Skype und/oder Microsoft. |  |  |  |  |  |

8) Irgendeinen Namen eingeben (am besten so, dass die anderen euch wiedererkennen; es muss aber nicht euer echter Name sein) und dann auf **"Teilnehmen"** klicken.

| S An Unterhaltung teilnehmen x +                                                                           |                |          |           |  |  |
|----------------------------------------------------------------------------------------------------|----------------|----------|-----------|--|--|
| ← → C  ⓐ join.skype.com/m9QCTZxHZZOw                                                                       | ©≊ ☆           | Θ        | :         |  |  |
| S                                                                                                    |                |          |           |  |  |
| Als Gast teilnehmen                                                                                        |                |          |           |  |  |
| Ihr Gastkonto läuft in 24 Stunden ab.                                                                      |                |          |           |  |  |
| Namen dingeben                                                                                             |                |          |           |  |  |
| Wenn Sie fortfahren, stimmen Sie den <u>Nutzungsbedingungen</u> und den <u>Datenschutzbestimmungen</u> zu. |                |          |           |  |  |
| Teilnehmen                                                                                                 |                |          |           |  |  |
| Zurück                                                                                                    |                |          |           |  |  |
|                                                                                                    |                |          |           |  |  |
| Häufig gestellte Fragen • Deutsch Nutzungsbedingungen • Datenschutz- und Cookie-Richtlinien • © 2          | 020 Skype und/ | /oder Mi | .crosoft. |  |  |

9) Wenn eine Nachfrage kommt, ob Benachrichtigungen angezeigt werden sollen, kann man dies erlauben/zulassen.

Wenn du der erste Teilnehmer bzw. der Gastgeber bist, dann einmal oben rechts auf "Anruf beginnen" klicken.

| S Skype                                                  | × +                                                                           | – 🗆 X            |  |  |  |  |
|----------------------------------------------------------|-------------------------------------------------------------------------------|------------------|--|--|--|--|
| ← → C ()                                                 | web.skype.com/19:72fdf88631a3424fa4b132cd2a443861@thread.skype                | ☆ <b>⊖</b> :     |  |  |  |  |
| Besprec                                                  | eb.skype.com möchte: ×<br>Benachrichtigungen anzeigen                         | Q Anruf beginnen |  |  |  |  |
| Als Gast angemeld                                        | Zulassen Blockieren                                                           | Gruppe verlassen |  |  |  |  |
|                                                          | Unterhaltung wird aktualisiert                                                |                  |  |  |  |  |
|                                                          |                                                                               |                  |  |  |  |  |
|                                                          | Heute                                                                         |                  |  |  |  |  |
|                                                          | Skype Meeting Assistant hat den Unterhaltungsverlauf für alle sichtbar gemach | ht               |  |  |  |  |
|                                                          | Skype Meeting Assistant nimmt an dieser Unterhaltung teil                     |                  |  |  |  |  |
| Skype Meeting Assistant hat diese Unterhaltung verlassen |                                                                               |                  |  |  |  |  |
|                                                          | Patrick Host nimmt an dieser Unterhaltung teil                                |                  |  |  |  |  |
|                                                          | Patrick Host nimmt an dieser Unterhaltung teil                                |                  |  |  |  |  |
|                                                          |                                                                               |                  |  |  |  |  |
|                                                          | Wachricht eingeben                                                            | tz 🗈 🌵•          |  |  |  |  |
|                                                          |                                                                               |                  |  |  |  |  |

10) Nochmal auf "Anruf beginnen" bzw. "An Anruf teilnehmen" klicken.

Bei Nachfrage müsst ihr den Zugriff auf Mikrofon und Kamera erlauben, sonst kann euch niemand hören bzw. sehen.

| S SI                                | ype       | ×                        | × +                                                                                              | – 🗆 X                                                                                     |  |
|-------------------------------------|-----------|--------------------------|--------------------------------------------------------------------------------------------------|-------------------------------------------------------------------------------------------|--|
| ← -                                 | e C       | web.skype.com            | n/19:72fdf88631a3424fa4b132cd2a443861@thread.skype                                               | ☆ 🛛 :                                                                                     |  |
| ×                                   |           |                          | РН                                                                                               |                                                                                           |  |
| Du bist die einzige Person im Anruf |           |                          |                                                                                                  |                                                                                           |  |
|                                     |           |                          | ହିଏ Anruf beginnen                                                                               |                                                                                           |  |
|                                     |           |                          |                                                                                                  |                                                                                           |  |
| Desktop                             | App herur | nterladen · Feedback · S | Sprache (de-DE) · Sicheres Verwenden von Skype im Web auf einem öffentlichen Computer · Abmelden | Nutzungsbedingungen + Datenschutz- und Cookie-Richtlinie + © 2020 Skype and/or Microsoft. |  |

11) Mit den beiden Symbolen einschalten. Solange das Mikrofonsymbol durchgestrichen ist, kann euch niemand hören! Für Experten: Wenn man etwas länger mit der Maus auf einem der Symbole bleibt, kann man die verwendeten Geräte (Mikrofon/Kamera) einstellen. Manchmal ist dort nicht sofort das richtige Mikrofon ausgewählt.

**Hinweis:** Probleme mit der Kamera oder dem Mikro lassen sich oft dadurch beheben, dass man sich erneut verbindet oder die Funktion im Skype Fenster einmal ausschaltet und wieder einschaltet.

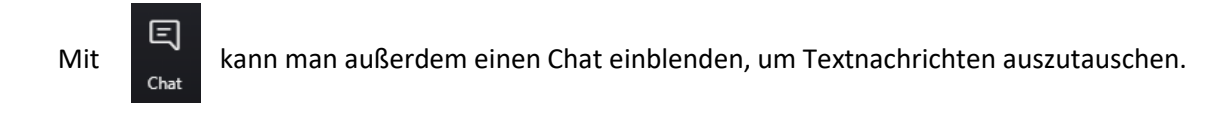

Wenn man die Skype-App installiert hat und damit die Besprechung erstellt oder daran teilnimmt, kann man auch seinen Bildschirm als Video mit den anderen Teilnehmern teilen, um beispielsweise einen Bibeltext oder ein Arbeitsblatt (das auf dem eigenen Computer/Browser geöffnet ist) so anzuzeigen, dass alle dasselbe sehen.

## Alternative, um Besprechung direkt aus der Skype-App zu erstellen:

Auf "Besprechung" (englische Version: "Meet Now") klicken, dann wird ebenfalls eine neue Besprechung erstellt und man erhält einen Link, den man teilen kann.

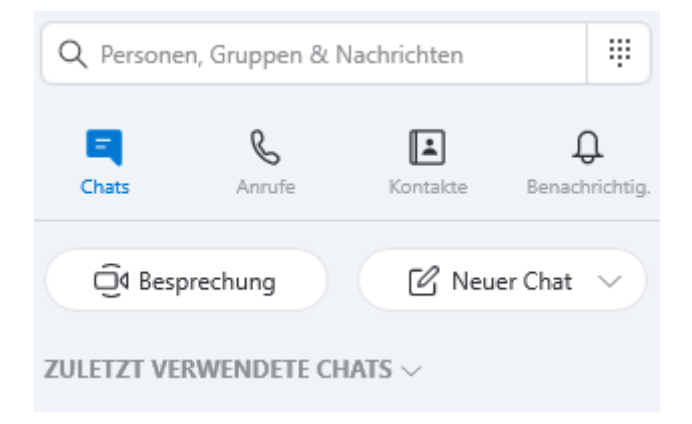